# $Hydr X^{{}^{\rm TM}} \, Fuel \, Conditioning \, Controller$

Setup & Operation Manual

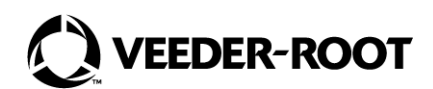

# VEEDER-ROOT SHALL NOT BE LIABLE FOR ERRORS CONTAINED HEREIN OR FOR INCIDENTAL OR CONSEQUENTIAL DAMAGES IN CONNECTION WITH THE FURNISHING, PERFORMANCE, OR USE OF THIS PUBLICATION.

Please check for the latest version of this document online at www.veeder.com.

Veeder-Root makes no warranty of any kind with regard to this publication, including, but not limited to, the implied warranties of merchantability and fitness for a particular purpose.

Veeder-Root reserves the right to change system options or features, or the information contained in this publication.

This publication contains proprietary information which is protected by copyright. All rights reserved. No part of this publication may be photocopied, reproduced, or translated to another language without the prior written consent of Veeder-Root.

Contact TLS Systems Technical Support for additional troubleshooting information at 800-323-1799.

#### **DAMAGE CLAIMS / LOST EQUIPMENT**

Thoroughly examine all components and units as soon as they are received. If any cartons are damaged or missing, write a complete and detailed description of the damage or shortage on the face of the freight bill. The carrier's agent must verify the inspection and sign the description. Refuse only the damaged product, not the entire shipment.

Veeder-Root must be notified of any damages and/or shortages within 30 days of receipt of the shipment, as stated in our Terms and Conditions.

#### **VEEDER-ROOT'S PREFERRED CARRIER**

- 1. Contact Veeder-Root Customer Service at 800-873-3313 with the specific part numbers and quantities that were missing or received damaged.
- 2. Fax signed Bill of Lading (BOL) to Veeder-Root Customer Service at 800-234-5350.
- 3. Veeder-Root will file the claim with the carrier and replace the damaged/missing product at no charge to the customer. Customer Service will work with production facility to have the replacement product shipped as soon as possible.

#### **CUSTOMER'S PREFERRED CARRIER**

- 1. It is the customer's responsibility to file a claim with their carrier.
- 2. Customer may submit a replacement purchase order. Customer is responsible for all charges and freight associated with replacement order. Customer Service will work with production facility to have the replacement product shipped as soon as possible.
- 3. If "lost" equipment is delivered at a later date and is not needed, Veeder-Root will allow a Return to Stock without a restocking fee.
- 4. Veeder-Root will NOT be responsible for any compensation when a customer chooses their own carrier.

#### **RETURN SHIPPING**

For the parts return procedure, please follow the appropriate instructions in the "General Returned Goods Policy" pages in the "Policies and Literature" section of the Veeder-Root North American Environmental Products price list. Veeder-Root will not accept any return product without a Return Goods Authorization (RGA) number clearly printed on the outside of the package.

# 

| Overview                               | 1 |
|----------------------------------------|---|
| FCC Setup                              |   |
| Auto Run Time Overview                 | 3 |
| Auto Run Time Setup                    | 3 |
| Cycle Time Parameters Overview         | 4 |
| Cycle Time Parameters Screen           | 4 |
| Conditioner Tank Settings Screen       | 5 |
| Conditioner Processing Cycles Overview | 6 |
| Conditioner Processing Cycles Screen   | 6 |
| Filter End of Life (EOL) Overview      | 7 |
| Filter EOL (End of Life) Notes:        | 7 |
| Filter EOL Settings Screen             | 7 |
| ATG Device Mapping Overview            | 8 |
| ATG Device Mapping Screen              | 8 |
| ··                                     |   |

## Service

| FCC Service Home Screen         | 9  |
|---------------------------------|----|
| New Filter Button               | 9  |
| Auto Cycle Button               | 10 |
| Auto Cycle Notes                | 10 |
| Auto Drain                      | 10 |
| Filter Performance Screen       | 11 |
| Water Collection Screen         | 11 |
| Service Counter Screen          | 12 |
| Operational Mode History Screen | 12 |
| FC Comm Diagnostic Screen       | 13 |
| FC Probe Comm Diagnostic Screen | 13 |
| ATG Sensor Data                 | 13 |
| FCC Software Upgrade            | 14 |
| FCC Clock Setup                 | 15 |
|                                 |    |

## **TLS-450PLUS Setup**

| Install HydrX Fuel Conditioning System Software     | 17 |
|-----------------------------------------------------|----|
| FC Mag Probe Setup                                  |    |
| FC Pressure Sensor Setup                            | 19 |
| External Input Setups                               |    |
| FCC SWITCH CONTACT SETUP                            |    |
| DIESEL PUMP SWITCH HOOK SETUP                       | 20 |
| Relay Setup (Output Relay that will engage the STP) | 21 |
| Pumps and Lines Setup                               |    |
| Pump Setup                                          |    |
| Line Setup                                          | 23 |
| Custom Alarms Setup                                 | 24 |
| Fuel Conditioner Setup                              | 25 |
| Operation                                           |    |
| HydrX System Maintenance Alerts                     | 26 |
| HydrX System Specifations and Default Settings      |    |
| Specifications                                      | 28 |

| Specifications           |                                 | ∠0 |
|--------------------------|---------------------------------|----|
| Recommended HydrX Fuel C | onditioning Controller Settings |    |

# Figures

| Figure 1.  | HydrX Fuel Conditioning Controller Front Display               | 2  |
|------------|----------------------------------------------------------------|----|
| Figure 2.  | FCC Display Home Screen                                        | 2  |
| Figure 3.  | Auto Run Time Screen                                           | 3  |
| Figure 4.  | Data Entry                                                     | 3  |
| Figure 5.  | Data Entry Keypad Popup                                        | 4  |
| Figure 6.  | Cycle Time Parameters Screen                                   | 4  |
| Figure 7.  | Conditioner Tank Settings Screen                               | 5  |
| Figure 8.  | Conditioner Processing Cycles Screen                           | 6  |
| Figure 9.  | Filter EOL Settings Screen                                     | 7  |
| Figure 10. | ATG Device Mapping Screen                                      | 8  |
| Figure 11. | FCC Service Home Screen                                        | 9  |
| Figure 12. | Filter Performance Screen                                      | 11 |
| Figure 13. | Water Collection (Hour/Day) Screen                             | 11 |
| Figure 14. | Water Collection (Month/Year) Screen                           | 12 |
| Figure 15. | Service Counters Screen                                        | 12 |
| Figure 16. | Mode Cycle History Screen                                      | 12 |
| Figure 17. | FC Pressure Sensor Diagnostic Screen                           | 13 |
| Figure 18. | FC Probe Diagnostic Screen                                     | 13 |
| Figure 19. | ATG Sensor Data Screen                                         | 13 |
| Figure 20. | FCC USB Ports                                                  | 14 |
| Figure 21. | FCC Software Upgrade Screen                                    | 14 |
| Figure 22. | Accessing Maintenance Screen                                   | 15 |
| Figure 23. | Maintenance Screen                                             | 15 |
| Figure 24. | System Mode Top Page                                           | 15 |
| Figure 25. | Main Menu Page                                                 | 16 |
| Figure 26. | Clock Set Page                                                 | 16 |
| Figure 27. | TLS-450PLUS USB Ports                                          | 17 |
| Figure 28. | TLS-450PLUS Upgrade Features Screen                            | 17 |
| Figure 29. | Accessing TLS-450PLUS Probe Setup Screen                       | 18 |
| Figure 30. | Accessing TLS-450PLUS Line Pressure Sensor Setup Screen        | 19 |
| Figure 31. | TLS-450PLUS External Input Setup Screen For FCC Switch Contact | 19 |
| Figure 32. | Relay Setup Screen                                             | 21 |
| Figure 33. | Pumps Setup Screen                                             | 22 |
| Figure 34. | Line Setup Screen                                              | 23 |
| Figure 35. | Line Setup Screen - Last Page                                  | 24 |
| Figure 36. | Custom Alarms Setup Screen Example                             | 24 |
| Figure 37. | TLS-450PLUS Fuel Conditioner Setup Screen                      | 25 |
| Figure 38. | TLS-450PLUS HydrX Overview Screen                              | 26 |

# Introduction

#### **Overview**

The Veeder-Root HydrX system has been designed to help maintain diesel underground storage tanks (UST) and their fuel contents in optimal condition by continuously removing water as well as filtering fuel. As the HydrX system is removing water, it is preventing the establishment of an environment that supports the development of bacterial colonies that, left unchecked, will foul fueling system components, such as, check valves, shear valves, filters and nozzles causing equipment down time and loss of business. The bacteria that thrive in these very specific conditions, where they access nutrients from fuel at the fuel water interface, will also create acids in the UST that contribute to corrosion and possible long-term failure of fueling system components, including, submersible turbine pump (STP) columns, shear valves or other ferrous components within the fueling system.

Along with direct water removal, the HydrX system provides a multi-stage filtration system and provides a means for continuous "polishing" of the UST fuel contents. The multi-stage filters provide a combined 25-micron (um) particle filter with a coalescing element that separates any entrained water from the fuel. In addition, a second element provides a fine water separation as well as another 25-micron (um) filtration barrier. This second stage prevents any possibility of returning emulsified fuel and water back to the UST. A novel water intake device (WID) provides direct access to water at the tank bottom at it's farthest reaches. As water is removed from the tank bottom, only clean fuel is returned through the multi-stage filtering. The unique configuration of the WID and filtering provides long life for the filter element as well as providing the cleanest, "driest" fuel that protects the critical flash point and cetane rating of the fuel product necessary for today's high performance diesel engines.

The HydrX system is comprised of several components that operate together to provide optimal water removal and intelligent pump control while minimizing impact to site operations. Intelligent pump control continuously monitors the HydrX system and determines the best strategy for water removal while managing the STP to minimize run time while providing the required time to remove water and clean fuel in the UST. In addition, the intelligent pump control prioritizes line and tank testing to maintain site compliance. If water is not collected over the course of a daily auto run cycle, the HydrX system will halt processing until a new delivery into the tank occurs. HydrX components include:

- TLS-450 Plus Automatic Tank Gage (ATG)
- HydrX Fuel Conditioner Controller (FCC)
- HydrX Fuel Conditioner (FC)
- Water Intake Device (WID)
- Guide Tube and Guide Tube Riser

The HydrX Fuel Conditioning Controller (FCC) is installed in a non-hazardous location and it operates in combination with a TLS-450PLUS Automatic Tank Gauge (ATG) using existing USM interfaces to Veeder-Root protocol digital devices as well as switched pump control via UIOM relays (see Figure 1).

This setup manual assumes the FCC is installed and wired both to the TLS-450PLUS and the HydrX Fuel Conditioner according to the instructions in the HydrX Installation Manual 577014-446.

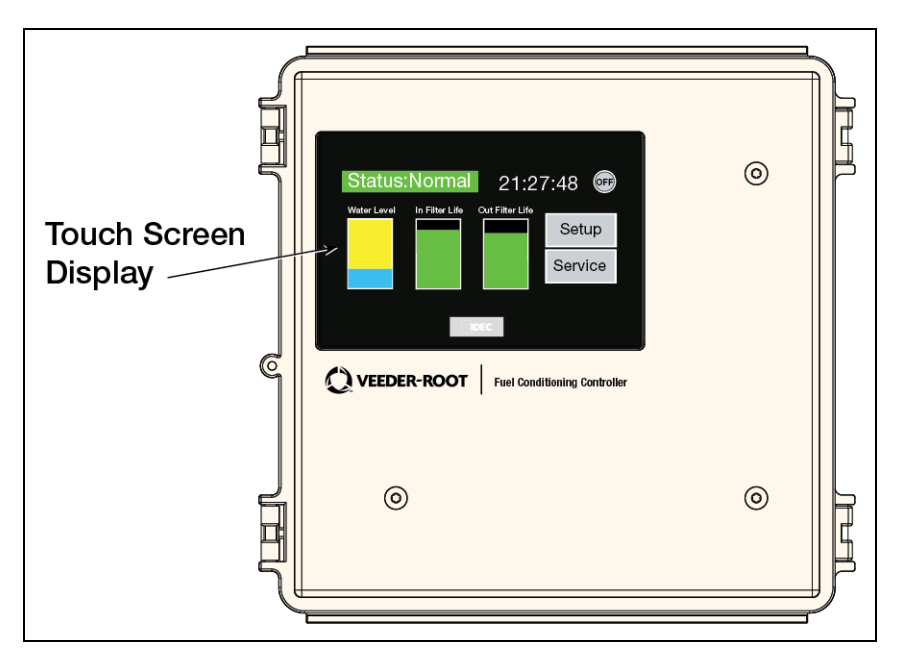

Figure 1. HydrX Fuel Conditioning Controller Front Display

The FCC display has a touch screen which is used to enter HydrX setup parameters, view operating status, manually initiate system tasks, and check system history logs. The FCC display home screen is shown in Figure 2.

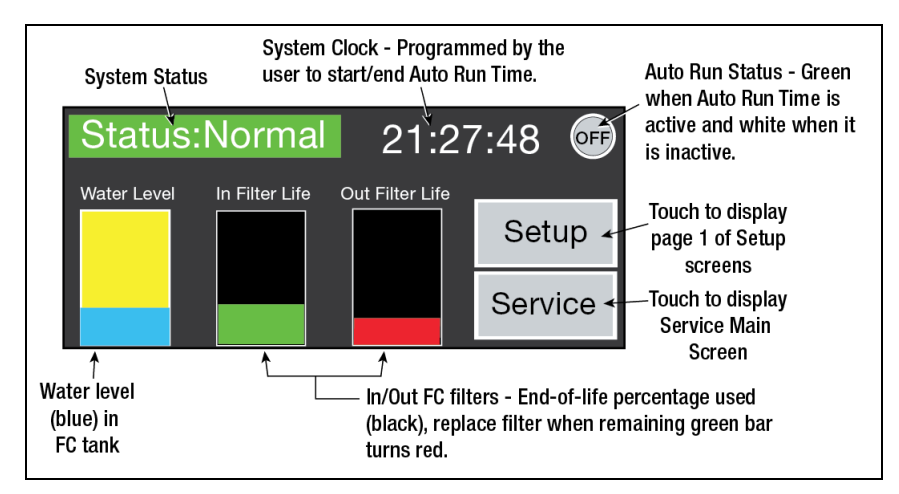

Figure 2. FCC Display Home Screen

# **FCC Setup**

Touch the **Setup** button on the Home screen to begin the FCC setup procedure and display the Auto Run Time screen (see Figure 3).

#### Auto Run Time Overview

Auto Run Time is a user adjustable setting that tells the FCC which hours the HydrX can run the STP and is typically programmed for quiet hours or overnight shutdowns when sales are slow, or a site is closed for business.

# **NOTICE** The FCC only runs for the duration of the programmed start and end hours if water is being removed or if fuel is being circulated through the Fuel Conditioner.

If water extraction and any required fuel circulation ends before the programmed Auto Run end time, the FCC automatically shuts down the pump and goes into an idle state.

#### Auto Run Time Setup

1. Touch the **Setup** button on the Home screen to display the Auto Run Time screen (see Figure 3).

|       | Au         | uto Run Time |      |
|-------|------------|--------------|------|
| Start | Hour<br>00 | Minute<br>00 | Next |
| End   | 00         | 00           | Home |

Figure 3. Auto Run Time Screen

 Touch the Start Hour field to display the number keypad and enter the hour (24 hour format) you wish to start the HydrX Auto Run Time. To start the FCC auto cycle at midnight, program this value to 00 hour and 00 minute. Start time can be any value between 00 hour 00 minute and 23 hour 59 minute.

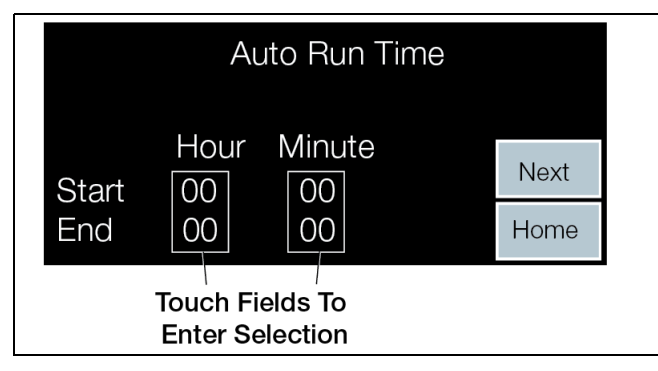

Figure 4. Data Entry

3. To use the keypad, touch a number to enter that value. Touch **CLR** to clear a field's entry, touch **CAN** to cancel a keypad selection, and touch **ENT** to enter a keypad selection into the associated field and close the keypad.

|       |   |     |   | 00  |     |
|-------|---|-----|---|-----|-----|
|       | 7 | 8   | 9 | CLR |     |
|       | 4 | 5   | 6 | CAN |     |
| Start | 1 | 2   | 3 |     | ext |
| End   | 0 | +/- |   | ENI | ome |

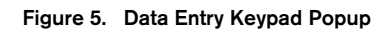

- 4. Touch the Start Minute field and enter the minutes of the Start Hour, e.g., 00.
- 5. Touch the End **Hour** field to program the FCC ending hour in 24 hour format.
- 6. Touch the End **Minute** field and enter the minutes of the FCC ending hour.

#### **Cycle Time Parameters Overview**

**NOTICE** The Cycle Time and Conditioner Processing Cycle parameters described below include typical, recommended or required settings. These parameters should initially be set as outlined below and modified only after observing site operations and the HydrX systems water loading behavior and fuel quality. While highly configurable for any unique site conditions or operating requirements, the values below will provide acceptable performance in most circumstances while balancing STP running hours. Reducing run time, while lowering the utilization of the STP, can reduce water extraction efficiency. Conversely, more water can be removed or more fuel can be polished at the expense of running the STP.

Cycle Time Parameters determine how long each operating sequence in the FCC runs. All Cycle Time Parameters are user settable and break down into four discreet settings: Fill Time, Sweep Time, Vacuum Time and Polish Time.

#### **Cycle Time Parameters Screen**

1. Touch the **Next** button to display the Cycle Time Parameters screen (see Figure 6).

| Cycle Time  | Parameters |      |
|-------------|------------|------|
| Fill Time   | (min)      |      |
| Sweep Time  | (min)      | Mayt |
| Vacuum Time | (min)      | Next |
| Polish Time | (hour)     | Home |

| Figure 6.   | Cvcle | Time | Parameters  | Screen |
|-------------|-------|------|-------------|--------|
| i igui e ei | 0,010 |      | i arameters | 001001 |

- Fill Time is the amount of time used to fill the fuel conditioner (FC) after a system has been installed or the filters have been serviced. This cycle fills the FC with clean fuel that is fed from the STP through the inlet filter. The inlet filter is a two-stage cartridge type that contains a particle and coalescing element that can separate entrained water. Fill time is typically set to 15 minutes.
- 3. **Sweep Time -** is used to reverse flow through the WID by using pressure from the STP to push fuel to the bottom of the tank. This pushes any standing water towards the lowest point in the tank for more efficient pick

up as well as clearing any potential clogs that may have built up from vacuuming the tank bottom. This is typically set to 2 minutes.

- 4. Vacuum Time is the amount of time used to vacuum from the bottom of the UST. This is the primary means for extracting water from the tank. A vacuum cycle is also run at the completion of the fill cycle to remove any trapped air from the fuel conditioner housing. Typically set to 15 minutes.
- 5. **Polish Time -** is the amount of time that the user allows for circulating fuel through the FC. Polishing simply recycles fuel from the UST at a rate of approximately 6 gallons per minute (gpm) or 360 gallons per hour (gph). Any entrained water and fine water droplets are continuously separated from the fuel in this process as well as any particulate or contamination down to 25 micron (um) in size. Polish time is typically set to 4 hours, however, this value can be increased or decreased to balance STP run time against a site operator's specific needs for fuel cleanliness.

#### **Conditioner Tank Settings Screen**

Conditioner Tank Settings provide information to the FCC needed to control the maximum drain time (spill protection) for the auto drain function as well as holding capacity and height to volume conversion. For a typical 5 gallon capacity fuel conditioner, the following parameters should be used, however, these are modifiable for future FC variations.

1. Touch the Next button to display the Conditioner Tank Settings screen (see Figure 7).

| Conditioner Tank Settings |              |      |  |
|---------------------------|--------------|------|--|
| Drain Time 0 (min)        |              |      |  |
| Extended Drain 0 (sec)    |              |      |  |
| Tank Volume               | 0.00 (gal)   | Next |  |
| Volume/Inch               | 0.0000 (gal) | Home |  |

Figure 7. Conditioner Tank Settings Screen

- 2. **Drain Time -** is the maximum time the STP is allowed to run if the FC measuring probe doesn't reach a 0 gallon, minimum, drain. This prevents the pump from running excessively to help avoid spills or accidental discharges if a drain out is not completed, for any reason. Touch the **Drain Time** field and select the time in minutes to drain the FC tank, This should be set to 10 minutes, maximum, for the 5 gallon FC.
- 3. **Extended Drain -** is a fine adjustment that lets the drain extend briefly to allow water to clear below the FC measuring probe's lower detection limit of 0.75". Touch the **Extended Drain** field to select an extra amount of time in seconds to continue the draining process. Default is 0 seconds.
- **NOTICE** Unlike the drain time, which shuts down the pump once the water level reaches 0", this setting allows the pump to run the programmed amount of time after the water float has touched bottom on the HydrX Fuel Conditioner (FC) tank. This setting should be limited to 30 seconds, maximum, to prevent any possibility of spilling fuel or ejecting excessive amounts of fuel into the waste water.
- 4. **Tank Volume** is the maximum volume of water that the FC tank can hold before indicating that a drain out is required. For the 5 gallon capacity FC, this cannot exceed 5 gallons, however, could be lower if the site operator chooses. Touch the **Tank Volume** field and enter an FC tank max volume, typically set to 5.00 gallons.
- 5. **Volume/Inch** is the height to volume conversion used by the FCC for the 5 gallon tank in the Fuel Conditioner. Touch the **Volume/Inch** field and enter the required value of 0.3536 gallons per inch (with 5 gallons in the FC tank, the water height measured in the tank will be 14.14").

### **Conditioner Processing Cycles Overview**

Conditioner Processing Cycles are FCC settings that limit the number of times the FCC runs the STP for water extraction in it's different operating modes as described below.

#### **Conditioner Processing Cycles Screen**

1. Touch the Next button to display the Conditioner Processing Cycles screen (see Figure 8).

| Conditioner Processing Cycles |            |      |  |  |
|-------------------------------|------------|------|--|--|
| Low Water Cycles              | OO (#)     |      |  |  |
| Water Cycles                  | OO (#)     |      |  |  |
| Sweep Cycles                  | 00 (#)     | Next |  |  |
| Min Water Change              | 0.000 (in) | Home |  |  |

Figure 8. Conditioner Processing Cycles Screen

- 2. Low Water Cycles limits the number of vacuum cycles used by the FCC to determine that water is not being extracted when the FC measuring probe float is below it's 0.75" minimum detection limit and the float is resting on the FC tank bottom. This is typically set to 4 cycles and typically higher than Water Cycles limit used when the float is off the FC tank bottom. See Water Cycles below.
- 3. Water Cycles limits the number of vacuum cycles used by the FCC to determine that water is not being extracted when the FC measuring probe float is above it's 0.75" minimum detection limit and the float is off the FC tank bottom. This is typically set to 2 cycles.
- 4. **Sweep Cycles -** limits the number sweeps intended to move any standing water along the tank bottom to the lowest point. Sweeping improves the overall water collection efficiency of the HydrX FC by encouraging water to move to the end vacuum point that is optimized for water extraction as well as keeping the lines clear from debris buildup in the WID. This is typically set to 2 cycles. A Sweep cycle combines a sweep period, as programmed by the sweep time parameter, with a vacuum period, as programmed by the vacuum time parameter. The combined sweep and vacuum intervals count as a single sweep cycle.
- 5. **Min Water Change -** provides the minimum height change in the FC measuring probe's water float. If the water float does not meet this minimum change criteria, the FCC logic will determine that water is not being extracted and will move on to the next cycle or mode. This is typically set to 0.05".
- **NOTICE** This does not prevent the FCC from accumulating the water measurement, it only provides a minimum water detection threshold for the operating logic of the controller to limit STP run time if water is not being removed from the UST. The water measurement calculator in the FCC accumulates all the water removed from UST independent of these settings or state of the HydrX operation.

#### Filter End of Life (EOL) Overview

Filter End of Life (EOL) Settings tell the HydrX FCC the maximum pressure drop (loss) across each filter element as well as when to signal the user that a filter change is required based on percent life remaining. An increasing pressure drop indicates loss of flow through the filter due to element clogging. HydrX filters have high surface area, long life elements. Due to cost and disruption caused by element servicing, filter replacement kits include both inlet and outlet filters which should be replaced at the same time.

#### Filter EOL (End of Life) Notes:

- 1. Filters should always be replaced in pairs followed by a Fill Cycle to maximize performance and minimize risk of reduced water removal protection.
- 2. Inlet and Outlet Life Pressure settings should not exceed 10 PSI. While it is possible to set them lower, this would result in earlier, or more frequent, service calls.
- 3. To avoid reduced or lost performance caused by loss of flow into the HydrX Fuel Conditioner, the Inlet End of Life recommended setting is 5%. Technically, this can be set to 0%, however, the amount of time between a remaining life of 5% and 0% is not material with respect to the cost of the filter replacement or potential loss of protection.
- 4. To avoid reduced or lost performance caused by loss of vacuum in the HydrX Fuel Conditioner, the Outlet End of Life recommended setting is 5%. Technically, this can be set to 0%, however, the amount of time between a remaining life of 5% and 0% is not material with respect to the cost of the filter replacement or potential loss of protection.

#### Filter EOL Settings Screen

1. Touch the Next button to display the Filter EOL Settings screen (see Figure 9).

| Filter EOL Settings              |      |  |  |
|----------------------------------|------|--|--|
| Inlet Life Pressure 00.00 (psi)  |      |  |  |
| Outlet Life Pressure 00.00 (psi) |      |  |  |
| Inlet End of Life 00.00 (%)      | Next |  |  |
| Outlet End of Life 00.00 (%)     | Home |  |  |

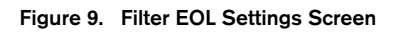

- 2. Inlet Life Pressure is the maximum pressure drop (loss) across the inlet filter element at the end of its working capacity. For the filter types used in the HydrX FC, this is set to 10 psi, maximum.
- 3. **Outlet Life Pressure -** is the maximum pressure drop (loss) across the outlet filter element at the end of its working capacity. For the filter types used in the HydrX FC, this is 10 psi, maximum.

# **NOTICE** At the start of a new system or after filter replacement, at vacuum pressures lower than -3 psi, the HydrX FC will begin to auto adjust (reduce) the filter life to compensate for the minimum pressure limit of the HydrX vacuum element.

- 4. **Inlet End of Life -** is the percentage value of remaining filter life that the HydrX will signal the user that the inlet filter must be replaced. This is typically set to 5% to prevent any possibility of contamination or system degradation caused by completely clogged filter elements.
- 5. **Outlet End of Life -** is the percentage value of remaining filter life that the HydrX will signal the user that the outlet filter must be replaced. This is typically set to 5% to prevent any possibility of contamination or system degradation caused by completely clogged filter elements.

### **ATG Device Mapping Overview**

ATG Device Mapping Tells the HydrX FCC about the physical locations of the devices within the TLS ATG. As probes, sensors and the Fuel Conditioner, they are assigned physical locations, like probe 1, probe 2, LPR 1, LPR 2, Fuel Conditioner 1, etc. This section defines where to locate the devices used by the FCC when communicating with the TLS and inquiring device data.

#### **ATG Device Mapping Screen**

1. Touch the Next button to display the ATG Device Mapping screen (see Figure 10).

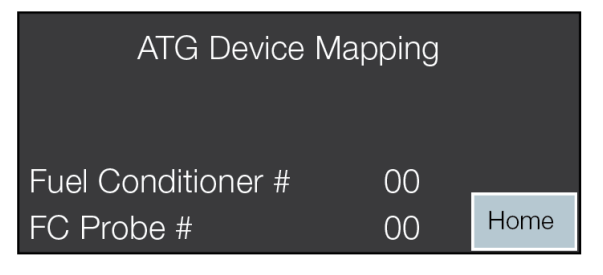

#### Figure 10. ATG Device Mapping Screen

- 2. **Fuel Conditioner # -** For currently supported single HydrX Fuel Conditioner configurations, this should be programmed to 1.
- 3. **FC Probe # -** is the probe located in the fuel conditioner housing and is the same number as programmed into the TLS when configuring the FC devices and settings. If the fuel conditioner probe is mapped into the TLS as the eighth probe and then assigned to the FC during setup, this value would be programmed as 8.

#### **NOTICE** Reference "TLS-450PLUS Setup" for detailed programming instructions.

4. Touch the **Home** button to return to the Home screen (see Figure 2).

# Service

The HydrX FCC includes service mode screens that support maintenance, operations and diagnostics for performance monitoring or servicing the system. Principle service controls and indicators are described in this section.

## FCC Service Home Screen

Illuminates when Illuminates when **Outlet Valve operates** Pump operates Illuminates when Inlet Valve Fault Indicator operates Green = good, Red = Service Required Out In ) Pmp When button is pressed, bar is green, otherwise Touch to activate bar is gray (typ.) New Filter Auto Cycle Auto Drain Drain procedure Touch to fill FC tank at Touch to view Filter initial startup, or after ATG Data Fill Next Performance Screen replacing filters Touch to refill FC tank after replacing pressure Touch to view Touch to sensor or probe, or when troubleshooting the FC ATG Data screen activate HvdrX Auto cycle w/o resetting the filter life calculations.

Touch the Service button on the FCC Home Screen to display the Service main screen (see Figure 11).

Figure 11. FCC Service Home Screen

#### **New Filter Button**

When a system is first started, after installation and connection to the STP, or after the filters are replaced, touching the **New Filter** button refills the Fuel Conditioner (FC) tank with fuel. A fill cycle includes the time programmed as Fill Time followed by a vacuum interval, programmed as Vacuum Time to completely fill and deaerate the tank. During the fill cycle, the inlet and outlet filter pressure losses are independently measured and stored as reference values that are used to calculate filter life. Inlet filter pressure is measured during the pressurized interval, essentially at pump pressure. Outlet filter pressure is measured during the vacuum interval under a vacuum created by an integral venturi element in the HydrX Fuel Conditioner (FC) manifold. As the filters accumulate debris and clog, the pressure changes from this reference value, the pressure difference indicating remaining filter life.

#### Fill Cycle Notes:

- 1. A complete fill cycle consists of a pressurized fill interval, time determined by programmed fill time, plus a vacuum interval, time determined by programmed vacuum time. Assuming a typical 15 minute fill time plus typical 15 minute vacuum time, total fill interval is 30 minutes.
- 2. Only run a fill cycle during initial system startup or after filter replacement. Reference pressure measurements are made on the inlet and outlet filter that provide the basis for calculating filter life. Running fill cycles on used filters, will create significant life calculation errors and degraded system performance.

#### Auto Cycle Button

By pressing the auto cycle button on the front panel of the FCC, if an auto cycle is not already in progress, the HydrX FCC will run an auto cycle.

#### Auto Cycle Notes

- 1. Except for new system startup, an auto cycle is run when the following conditions are met:
  - a. Water has been collected in the previous day. And,
  - b. The FCC is within the auto start and auto end times. Or,
  - c. A delivery has occurred. And,
  - d. The FCC is within the auto start and auto end times. Or,
  - e. An auto cycle can also be manually started and will run provided conditions A or C are true.
- 2. An auto cycle is always run after initial system startup without regard to any prior water removal.
- 3. Any auto cycle interval is held pending due to any of the following conditions:
  - a. A line test is in progress
  - b. A tank leak test is in progress
  - c. A delivery is in progress and the HydrX is running a delivery polish cycle
- 4. An auto cycle will not run due to any of the following conditions:
  - a. The HydrX Fuel Conditioner (FC) requires a water drain service
  - b. The HydrX Fuel Conditioner (FC) requires a filter service
  - c. A line test shutdown on the line assigned to the fuel conditioner
  - d. A tank test shutdown on the tank assigned to the fuel conditioner
  - e. A line LPR fault on the line assigned to the fuel conditioner
  - f. A tank probe fault on the tank assigned to the fuel conditioner
  - g. A communication failure between the FCC and ATG
  - h. Failure of any FC sensor (either probe or pressure sensor)
- 5. Auto cycle always starts with vacuum cycles, followed by sweep cycles, followed by polish cycles. The rules for vacuum and sweep cycles are defined in notes 5 7 below.
- 6. The Low Water Cycles setting is the number of consecutive vacuum cycles without water removal when the HydrX Fuel Conditioner (FC) float is on the bottom of the FC tank.
- 7. The Water Cycles setting is the number of consecutive vacuum cycles without water removal when the HydrX Fuel Conditioner (FC) float is not on the bottom of the FC tank.
- 8. The Sweep Cycles setting is the number of consecutive combined sweep and vacuum cycles without water removal after the FCC has completed vacuum only cycles.
- For the cycle types defined by notes 5 7, the counter value decrements when water is not extracted. If water
  is extracted, the counter does not decrement or is reset to it's programmed setting until the consecutive
  number of cycles are run without water removal.

#### Auto Drain

This function automatically operates the STP to eject water from the FC housing via a Veeder-Root 330020-880 Water Drain Kit, or similar. After coupling the kit to the FC, the user touches the FCC **Auto Drain** button (see Figure 11) to initiate the FC tank drain sequence. The 330020-880 kit includes a nozzle to control the flow out of the FC. The FCC continuously monitors the water level in the FC housing and, once the water float reaches the FC tank bottom, or the programmed Drain Time has expired, automatically shuts down the STP.

#### **Filter Performance Screen**

The Filter Performance screen displays the read-only FC inlet and outlet valve status (see Figure 12). 'P0' is the pressure measured by the HydrX FCC when a filter is new or has been replaced. 'P' is the current pressure as measured by the HydrX FCC that indicates if the filter is clogging which diminishes filter life. '%' is the percent of remaining filter life. This screen displays all relevant filter information, including:

- Inlet and Outlet filter reference pressures, P0. This is the pressure measured through the filter at initial system startup or after filter replacement and represents the filter pressure at 100% capacity or life.
- Inlet and Outlet filter current operating pressure, or P. The reference pressure, P0, for each filter minus the current operating pressure is the pressure drop that coinciding with the programmed filter parameters, Inlet Life Pressure and Outlet Life Pressure, respectively.
- Inlet and Outlet filter percent remaining life (%). This value is the calculated remaining life on each filter and is calculated as:

% = (Po - P) / (Programmed Life Pressure) x 100

**NOTICE** A replace filter service signal is sent to the TLS once the percent remaining life is less than or equal to the programmed Inlet or Outlet End of Life setting. For example, if the FCC is programmed to signal at 5% life remaining, when the inlet or outlet filter calculation result is 5%, or less, the filter replacement signal is set.

|    | Filter     | Performance |      |
|----|------------|-------------|------|
|    | Inlet      | Outlet      |      |
| PO | 0.00 (psi) | 0.00 (psi)  |      |
| Ρ  | 0.00 (psi) | 0.00 (psi)  | Home |
| %  | 0.0 (%)    | 0.0 (%)     | Next |

Figure 12. Filter Performance Screen

- 1. Touch the Home button to return to the FCC Home screen (see Figure 2).
- 2. Touch the **Next** button to display the next service screen.

#### Water Collection Screen

The HydrX FCC accumulates a set of water collection statistics to help users understand the conditions when water is entering or collecting in their UST. Statistics are arranged in the following groups:

• Current and Last Hour accumulation, Current and Last Day accumulation (see Figure 13).

|      | Water (   | Collection |      |
|------|-----------|------------|------|
| Hour | Current   | Last       | Home |
| Day  | 0.0 (gal) | 0.0 (gal)  | Next |

Figure 13. Water Collection (Hour/Day) Screen

• Current and Last Month accumulation, Current and Last Year accumulation (see Figure 14).

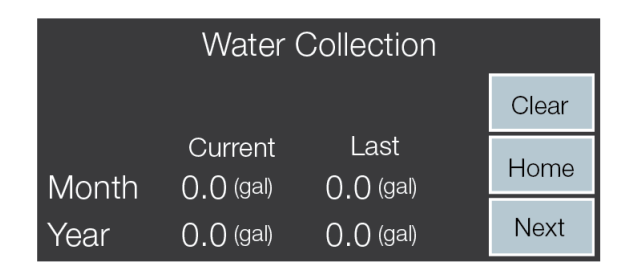

Figure 14. Water Collection (Month/Year) Screen

Monitoring patterns in these distributions can help users identify if water is collected in gradual condensing type conditions, dropped with deliveries, i.e., correlating daily accumulations to ATG deliveries or ingress after wet weather periods in either daily or monthly accumulations.

Touch the **Clear** button to reset the accumulations to zero.

### **Service Counter Screen**

The FCC includes non-resettable service counters that count water drain outs and filter changes (see Figure 15).

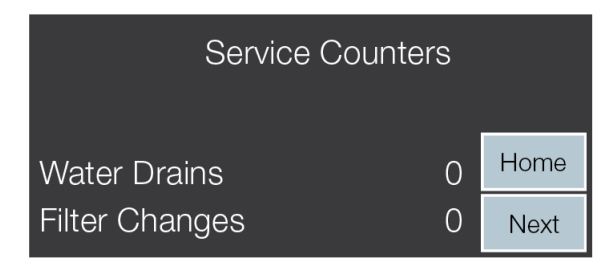

Figure 15. Service Counters Screen

#### **Operational Mode History Screen**

The FCC maintains a running history of both the number of times and the amount of time the system has been in each of its operational modes (see Figure 16). Time and counter values are reset at the start of an Auto Cycle.

|           | H : M : S | #  |      |
|-----------|-----------|----|------|
| Auto Mode | 00 00 00  | 00 |      |
| Vacuum    | 00 00 00  | 00 |      |
| Sweep     | 00 00 00  | 00 | Home |
| Polish    | 00 00 00  | 00 | Next |

Figure 16. Mode Cycle History Screen

#### FC Comm Diagnostic Screen

The FCC displays read-only communications diagnostic counters of serial communications between the FCC and ATG Fuel Conditioner (FC) functions (see Figure 17).

|        | FC Comm Diagnostic |      |
|--------|--------------------|------|
| Read   | 0                  | Home |
| Errors | 0                  | Next |

Figure 17. FC Pressure Sensor Diagnostic Screen

## FC Probe Comm Diagnostic Screen

The FCC displays read-only diagnostics counters of serial communication with the FC Mag Probe (see Figure 18). These counters only function during Auto Drain.

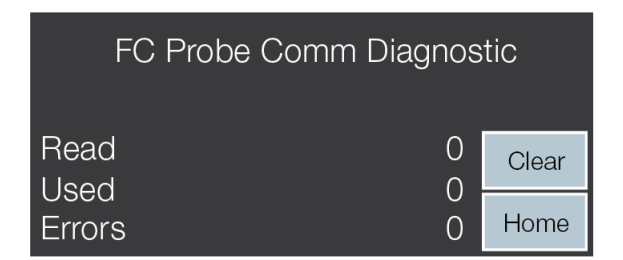

Figure 18. FC Probe Diagnostic Screen

Touch the Clear button to reset the counters to zero in both FC comm diagnostic screens.

# **ATG Sensor Data**

Touch the **ATG Data** button to display read-only HydrX parameters from the Fuel Conditioner Mag Probe and pressure sensor readings that are sent from the TLS-450PLUS (see Figure 19). Touch the **Home** button to return to the FCC Home screen (see Figure 2).

| ATG Sens     | or Data    |      |
|--------------|------------|------|
| Water Height | 0.00 (in)  |      |
| Temperature  | 0.00 (deg) |      |
| Pressure     | 0.00 (psi) | Home |

Figure 19. ATG Sensor Data Screen

#### FCC Software Upgrade

# **AWARNING** To avoid electric shock do not touch any wiring terminals inside the FCC while performing this procedure.

- 1. If you have a FCC upgrade thumb drive with the software upgrade already on it, go to Step 3.
- 2. If you have downloaded the FCC software onto a PC, insert a thumb drive into your PC and copy the HGDATA01 directory from your PC location to the root directory of the thumb drive (typically drive labeled D:).

# **NOTICE** The USB is formatted as FAT32, so, your PC operating system must support the FAT32 file system to copy this file. Newer versions of MAC OS support this, but you should make certain if you are copying from a MAC. Specify that it is OK to overwrite the contents.

3. Open the door of the FCC and with the power to the FCC On, plug the upgrade thumb drive into the FCC USB2 port on the rear of the FCC Display (see Figure 20).

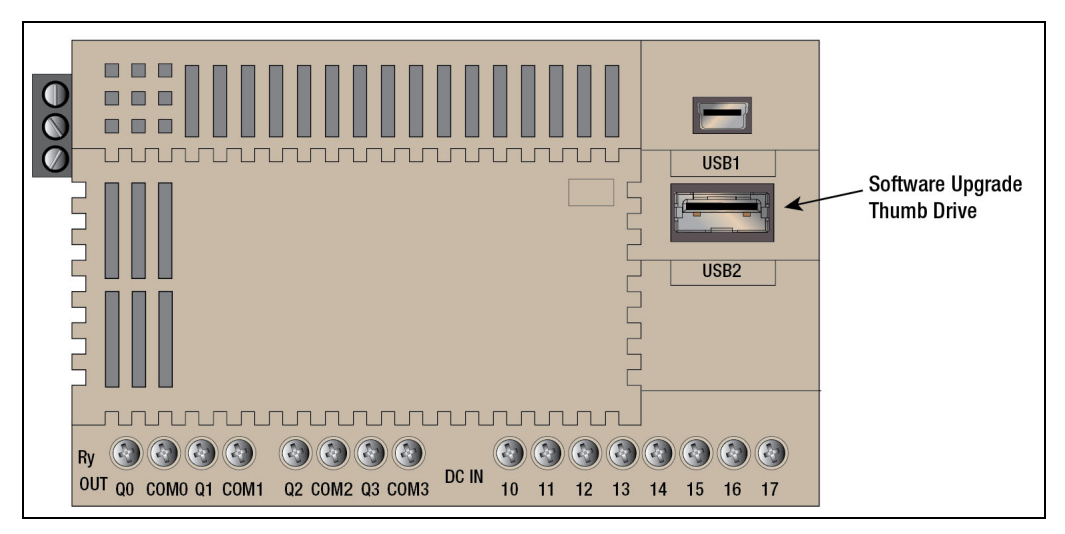

Figure 20. FCC USB Ports

4. When the Confirmation screen displays, touch the **Download Proj.** button to install the software upgrade (see Figure 21).

|                  | Confirmation    |        |        |                                                          |
|------------------|-----------------|--------|--------|----------------------------------------------------------|
| Touch to install | →Download Proj. |        |        |                                                          |
| software upgrade |                 |        |        |                                                          |
|                  |                 | RunAll | Cancel | <ul> <li>Touch to cancel and<br/>close screen</li> </ul> |
|                  |                 |        |        |                                                          |

Figure 21. FCC Software Upgrade Screen

- 5. The FCC will go through a series of steps loading the project contents into its memory. Wait for the Confirmation screen to return then touch **Cancel** to return to the Home screen (see Figure 2).
- 6. The new code and user interfaces are loaded on your FCC. Remove the thumb drive and close and secure the FCC cover.

## **FCC Clock Setup**

To set the FCC internal clock on initial startup follow the steps below.

1. Touch the upper left corner of the FCC display status bar and press it until the Maintenance screen appears (see Figure 22).

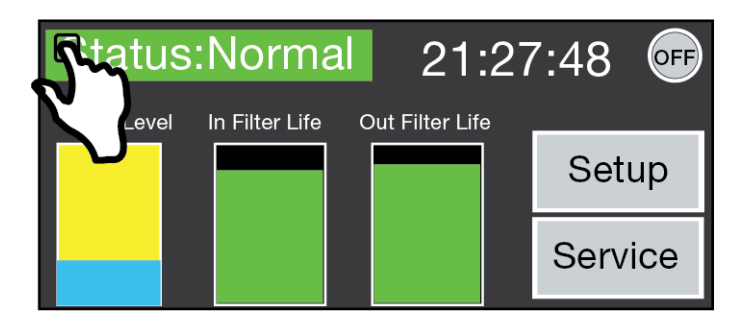

Figure 22. Accessing Maintenance Screen

2. When the Maintenance screen appears touch the System Mode button to open the System Mode top page.

| Ma         | intenance  | Х              |
|------------|------------|----------------|
| <b>R</b> S | /stem Mode | Device Monitor |
| R          | rightness  | Ladder Monitor |
|            | Ladder Sta | art/Stop       |

Figure 23. Maintenance Screen

3. On the System Mode Top Page, touch the Main Menu button (see Figure 24.

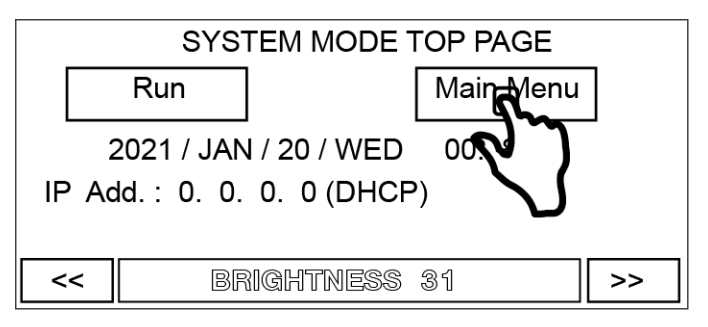

Figure 24. System Mode Top Page

- Main Menu \_ \_ \_ \_ \_ \_ \_ \_ Run System Initial Clock Settin Setting Info TopPage Self Diag 2021 / JAN / 20 WED 01:00:25
- 4. On the Main Menu page touch the Clock Setting button open the Clock Set page (see Figure 25)

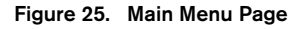

5. On the Clock Set page, observe the button functions in Figure 26 to reset the date and time. Touch the number buttons to enter date/time.

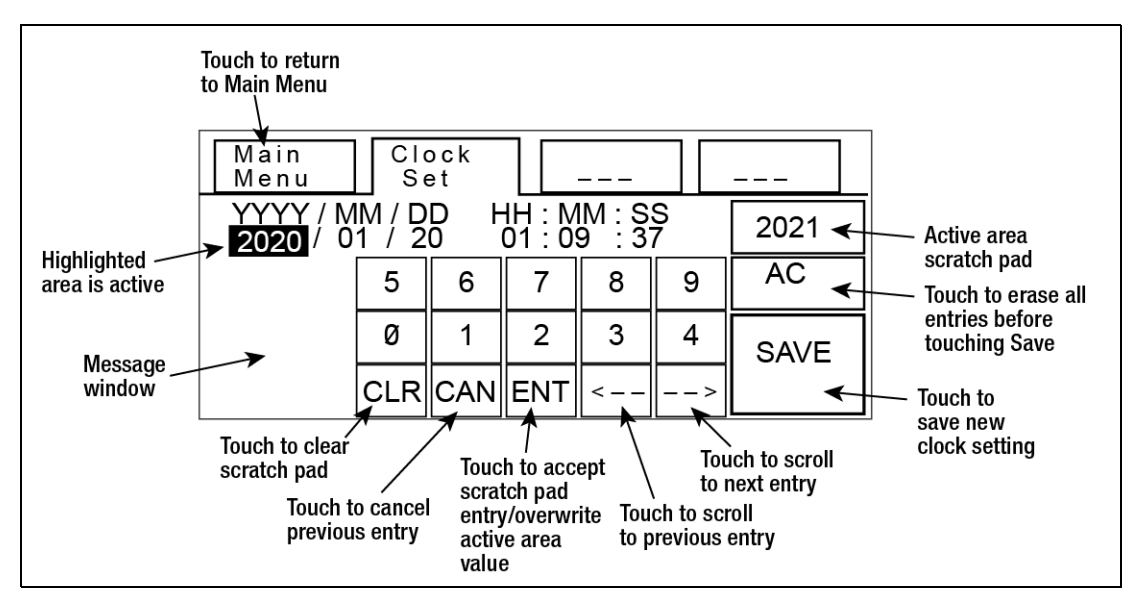

Figure 26. Clock Set Page

6. After saving the date and time, touch the Main Menu button to return to the Main Menu page, then touch the Run button on that page return to the FCC Home Page.

# TLS-450PLUS Setup

### Install HydrX Fuel Conditioning System Software

The TLS-450PLUS ATG must have Version 9R or later system software and have the HydrX System 'In-Sump Fuel Conditioner' software feature installed. If necessary, install the In-Sump Fuel Conditioner software feature as described below.

1. Plug a USB Adapter - Feature Upgrade iButton with the In-Sump Fuel Conditioner software installed, into one of the two TLS-450PLUS USB ports located under the console comm bay (see Figure 27).

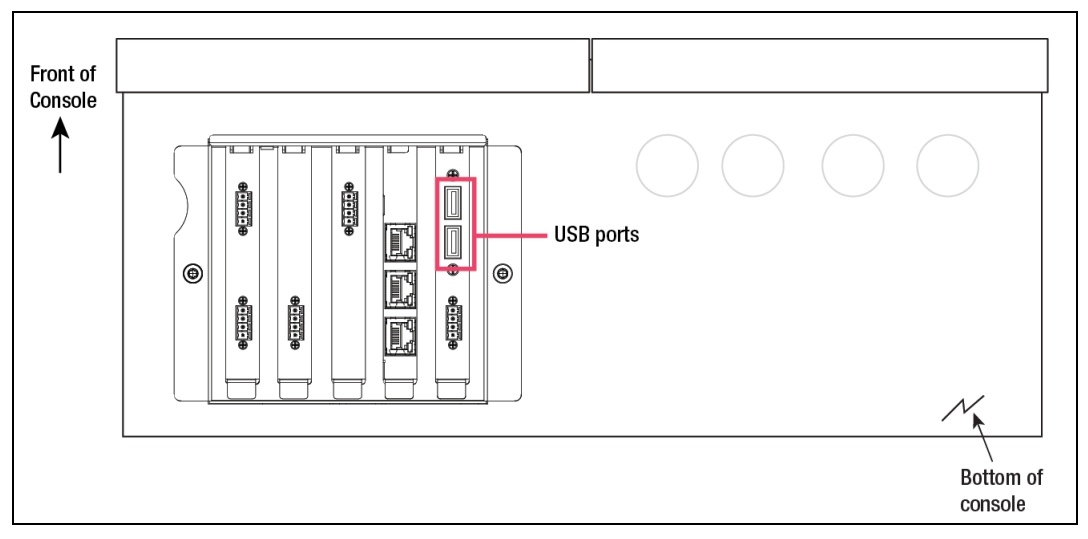

Figure 27. TLS-450PLUS USB Ports

2. Touch **Menu>Software Maintenance>Upgrade Features** to display the Upgrade Features screen (see Figure 28).

| $\bigcirc \bigcirc \bigcirc$ | System Status                         | 0 Warning(s)<br>0 Alarms(s) | 09/20/2020 09:10 AM |
|------------------------------|---------------------------------------|-----------------------------|---------------------|
|                              | Software Maintenance Upgrade Features |                             | 😔 Print (0)         |
| Home<br>Favorites            | In-Sump Fuel Conditioner              |                             |                     |
| Actions                      | Install features                      |                             |                     |

Figure 28. TLS-450PLUS Upgrade Features Screen

3. Touch the **Install Features** button to start the installation process. During the activation process, several dialog boxes will be displayed to inform you of key events.

# **NOTICE** IMPORTANT! During feature activation, which only takes a few minutes, there must be no dispensing.

4. During the installation, the current status of the feature will be indicated by the following messages:

Ready to Activate

- Activation in Progress
- 5. Following activation, the console converts the setup databases. Once the new feature is installed, setup relevant to the new feature will be required.

#### FC Mag Probe Setup

1. Touch **Setup>Devices** to enter Device setup. If the Probe setup screen is not visible, open the Setup Devices Index and touch the **Probe** button to open the Probe setup screen.

|              | System S | tatus           |                      | 0 Warning(s)<br>0 Alarms(s) | 09/20/2020 09:00 AM |
|--------------|----------|-----------------|----------------------|-----------------------------|---------------------|
|              | Setup    | Devices         |                      |                             | e Print (0)         |
| Home         |          | Configured      | C Enabled 💿 Disabled |                             | -                   |
|              |          | Address         | Not Assigned         |                             |                     |
| Favorites    |          | Label           | Not Assigned         |                             |                     |
| Menu         |          | Serial Number   | 000000000            |                             |                     |
| Actions      |          | Manufacturer Id |                      |                             |                     |
|              |          | Туре            | Probe                |                             |                     |
| (1)<br>Probe | Probe    |                 |                      |                             |                     |

Figure 29. Accessing TLS-450PLUS Probe Setup Screen

- 2. Touch the **Enabled** radio button to configure this probe.
- 3. Touch the Address field and select the address of the probe connected to the FC, e.g., B1:S1:1.
- 4. Touch **Label** field and enter a description of this mag probe (up to 20 alphanumeric characters) that will appear on the console screens and in reports, e.g., FC 1 Mag Probe.
- 5. Serial Number is a read only value.
- 6. Type is a read only value.
- 7. Float Type is a read only value.

#### **FC Pressure Sensor Setup**

1. Open the Setup Devices Index and touch the **Line Pressure Sensor** button to open the Line Pressure Sensor setup screen.

|                            | System S                   | tatus         |                | 0 Warning(s)<br>0 Alarms(s) | 09/20/2020 | 09:00 AM    |
|----------------------------|----------------------------|---------------|----------------|-----------------------------|------------|-------------|
|                            | Setup                      | Devices       |                |                             |            | 🕂 Print (0) |
| Home                       |                            | Configured    | C Enabled      |                             | •          |             |
| Favorites                  |                            | Addres        | s Not Assigned |                             |            |             |
| Menu                       |                            | Label         | Not Assigned   |                             |            |             |
| Actions                    |                            | Serial Number | 000000000      |                             |            |             |
| Line<br>Pressure<br>Sensor | Line<br>Pressure<br>Sensor | <b>(</b>      |                |                             | -          | ×           |

Figure 30. Accessing TLS-450PLUS Line Pressure Sensor Setup Screen

- 2. Touch the **Enabled** radio button to configure this pressure sensor.
- 3. Touch the **Address** field and select the address of the pressure sensor connected to the FC, e.g., B1:S1:2.
- 4. Touch **Label** field and enter a description of this sensor (up to 20 alphanumeric characters) that will appear on the console screens and in reports, e.g., FC 1 Pressure Sensor.
- 5. Serial Number is a read only value.

#### **External Input Setups**

#### FCC SWITCH CONTACT SETUP

1. Go to the **Menu>Setup>Devices** screen, open the Setup Devices Index and touch the **External Input** button to open the External Input setup screen (Figure 31).

| •••                    | System S          | Status     |                      | 0 Warning(s)<br>0 Alarms(s) | 09/20/202 | 0 10:27 AM  |
|------------------------|-------------------|------------|----------------------|-----------------------------|-----------|-------------|
|                        | Setup             | Devices    |                      |                             |           | 🖶 Print (0) |
| Home                   |                   | Configured | C Enabled   Disabled |                             | -         |             |
| Favorites              |                   | Address    | Not Assigned         |                             | •         |             |
| Menu                   |                   | Label      | Not Assigned         |                             | •         |             |
| Actions                |                   |            |                      |                             |           | ×           |
|                        |                   | Туре       | Standard             |                             | •         |             |
| 1<br>External<br>Input | External<br>Input |            |                      |                             | `         | ×           |

Figure 31. TLS-450PLUS External Input Setup Screen For FCC Switch Contact

- 2. Select the External Input you want to configure for the FCC switch contact.
- 3. Touch the **Enabled** radio button to configure this External Input.
- 4. Touch the **Address** field and select the address of the relay connected to the FCC terminals 11/12 in wiring diagrams.
- **NOTICE** Relays connected to the I/O module will display the following possible address codes in the Address Field: B1:Sx:X, where Sx is the slot in which the I/O module is installed (from 1 to 4) and X is the connector input to which the device is attached (from 1 to 4).
- 5. Touch **Label** field and enter a description of this relay (up to 20 alphanumeric characters) that will appear on the console screens and in reports, e.g., 'HydrX Service'.
- 6. Touch the **Type** field and select 'Standard' (On/Off state is determined by assigned alarms or warnings).
- 7. Touch the **Orientation** field and select 'Normally Closed'.
- 8. Touch the check key 🗸 to accept the selections.

#### **DIESEL PUMP SWITCH HOOK SETUP**

- 1. On the External Input screen (Figure 31), select the External Input you want to configure for the diesel pump switch hook.
- 2. Touch the **Enabled** radio button for the External Input you want to configure.
- 3. Next, select the address for the High Voltage External Input that the Diesel Switch Hook is connected to on the IOM Module (labeled PUMP/PUMP RETURN [NEUTRAL] in wiring diagrams).

# **NOTICE** Relays connected to the IOM Module will display the following possible address codes in the Address Field: B1:Sx:X, where Sx is the slot in which the IOM Module is installed (from 1 to 4) and X is the connector input to which the switch hook is attached (from 10 to 14).

- 4. Touch the **Label** field and enter a description of the relay that will appear on the console screens and in reports, e.g. Diesel Switch Hook Input
- 5. Touch the Type field and select 'Pump Sense'
- 6. Touch the Orientation field and select 'Normally Open'
- 7. Touch the check key ✓ to accept the selections.

#### Relay Setup (Output Relay that will engage the STP)

1. Go to the Menu>Setup>Devices screen, open the Setup Devices Index and touch the Relay button to open the Relay setup screen.

| OOO Sy    | stem Sta | itus        |               | 0 Warning(s)<br>0 Alarms(s) | 09/20/ | 2020 | 10:27 AM    |
|-----------|----------|-------------|---------------|-----------------------------|--------|------|-------------|
| S S       | setup    | Devices     |               |                             |        |      | 🕁 Print (0) |
| Home      |          | Configured  | O Enabled     |                             |        | •    |             |
| Favorites |          | Address     | Not Assigned  |                             | •      |      |             |
| Menu      |          | Label       | Not Assigned  |                             | •      |      | Ľ           |
|           |          | Туре        | Standard      |                             | •      |      |             |
| Actions   |          | Orientation | Normally Open |                             | •      |      |             |
| Relay Rel | lay 🖣    | 3           |               |                             | \      |      |             |

#### Figure 32. Relay Setup Screen

- 2. Select the Relay you want to configure on the lower horizontal section of the screen
- 3. Touch the **Enabled** radio button to enable the Relay you want to configure.
- 4. Next, select the **Address** for the High Voltage Relay Output that is wired to the Diesel Relay or pump controller that will engage or turn on the Diesel STP (labeled LINE/PUMP OUTPUT in wiring diagrams).

**NOTICE** Relays connected to the IOM Module will display the following possible address codes in the Address Field: B1:Sx:X, where Sx is the slot in which the IOM Module is installed (from 1 to 4) and X is the connector Output which is wired to the Diesel Relay (from 5 to 9)

- 5. Touch the **Label** field and enter a description of the relay that will appear on the console screens and in reports, e.g. Diesel Pump Relay
- 6. Touch the Type field and select 'Pump Control Output'.
- 7. Touch the Orientation field and select 'Normally Open'.
- 8. Accept the rest of the screen defaults and touch the check key 🗹 to accept the selections.

#### **Pumps and Lines Setup**

#### **Pump Setup**

1. Go to Menu>Setup>Pump and Lines, open the Setup Devices Index and touch the **Pumps** button to open Pump setup screen.

| $\mathbf{O}$ | System | Status          |                      | 0 Warning(s)<br>0 Alarm(s) | 07/22/2015 02:44 PM |
|--------------|--------|-----------------|----------------------|----------------------------|---------------------|
|              | Setup  | Pumps and Lines | Pumps                |                            | 🖶 Print (0)         |
| Exit         |        | Configured      | O Enabled   Disabled |                            | -                   |
| Previous     |        | Label           |                      |                            |                     |
| Next         |        | Mode            | TLS Pump Control     | •                          |                     |
|              |        | Tank            | Not Assigned         | •                          |                     |
| Actions      |        | Pump Control    | Not Assigned         | •                          |                     |
| Pump         |        | Pump Sense      | Not Assigned         | •                          |                     |
| . anip       |        | Line            | Not Assigned         |                            | -                   |

Figure 33. Pumps Setup Screen

- 2. Touch the lower left hand corner where it shows **Pump 1** and select the Pump along the bottom horizontal section of the screen for the Pump you want to configure.
- 3. Touch the **Enabled** radio button to enable the Pump you want to configure.
- 4. Touch the **Label** field to identify the Pump you are going to configure e.g. Diesel Pump.
- 5. Touch the Mode field and select 'TLS Pump Control'.
- 6. Touch the **Tank** field and select the tank with this Diesel Pump.
- 7. Touch the **Pump Control** field and select the Relay that was previously configured in **Devices>Relay** for the Diesel Pump.
- 8. Touch the **Pump Sense** field and select the External Input that was previously configured in **Devices>External Input** for the Diesel Switch Input.
- 9. Accept the rest of the screen defaults and touch the check key 🔽 to accept the selections.

#### Line Setup

**NOTICE** The Lines setup may differ depending if the site is running DPLLD or not. Both sets of instructions will be shown below:

1. Go to Menu>Setup>Pump and Lines, open the Setup Devices Index and touch the Line button to open the Line setup screen.

|        | System Status         | 0 \                  | Warning(s)<br>Alarm(s) | 09/18/2017 09:37 AM |
|--------|-----------------------|----------------------|------------------------|---------------------|
|        | Setup Pumps and Lines | Line                 |                        | 🖶 Print (0)         |
| Exit   | Configured            | 🔵 Enabled 💿 Disabled |                        |                     |
| evious | Line Label            |                      |                        |                     |
| Next   | Leak Monitoring       | Monitoring None      | •                      |                     |
|        | Pressure Sensor       | Not Assigned         | •                      |                     |
| ctions | Line Active Relay     | Not Assigned         | •                      |                     |
| 1      | Recirculation         | None                 | •                      |                     |
| LIIIG  | Manifolded            | Vac No               |                        | -                   |

Figure 34. Line Setup Screen

- 2. Touch the lower left hand corner where it shows **Line 1** and select the Line along the bottom horizontal section of the screen for the Line you want to configure.
- 3. Touch the **Enabled** radio button for the Line that you want to configure.
- 4. Touch the Line Label field to identify the Line you are going to configure e.g. Diesel Line
- 5. Touch the **Leak Monitoring** field and select (Monitoring PLLD) if the site is using DPLLD, or, select (Monitoring None) if the site has No DPLLD
- 6. Touch the **Pressure Sensor** field and select the (LPR Sensor) if the site is using DPLLD, or, select (Not Assigned) if the site has No DPLLD.
- 7. Leave the Recirculation field at None unless this option is installed.
- 8. The Line Active Relay, Manifolded, Dispense Mode, Active Switchover, Switchover Volume Threshold and Switchover Height Threshold fields can be programmed for a site with DPLLD depending on the DPLLD application at the site. If no DPPLD, these screens can be left at their default values.
- 9. In this page of Line setup screens (see Figure 35), all configured Pumps will display in the left hand column for all pumps that were configured for each product. Identify the Pump that was configure in the previous Pumps menu for the Diesel Product and touch the Right Hand arrow next to the Diesel Pump to move the Diesel Pump to the right hand Selected Pumps column.
- 10. Touch the check key 🗸 to accept the selections.

| 000         | System Status         |                | e Warning(e) 09/20/20<br>0 Alarme(e) | 20 10:27 AM |
|-------------|-----------------------|----------------|--------------------------------------|-------------|
|             | Setup Pumps and Lines | Line           |                                      | 🖶 Print (0) |
| Home        |                       |                |                                      | •           |
| $\bigcirc$  | Available Pumps       | Selected Pumps | Master                               |             |
| Favorites   |                       | ф р1/т1        | •                                    |             |
| Menu        |                       |                |                                      |             |
| Actions     |                       |                |                                      | X           |
| $\bigcirc$  |                       |                |                                      |             |
| (1)<br>Line |                       |                | `                                    |             |

Figure 35. Line Setup Screen - Last Page

#### **Custom Alarms Setup**

1. Touch **Setup>Custom Alarms>Devices** to display the Custom Alarms Setup screen to create a custom alarm label that will identify the external input assigned to the Fuel Conditioner.

|           | System | n Status         |                       | 0 Warning(s)<br>0 Alarms(s) | 09/20/2020 | 0 10:27 AM   |
|-----------|--------|------------------|-----------------------|-----------------------------|------------|--------------|
|           | Setup  | Custom Alarms    | Setup                 |                             |            | e Print (0)  |
| Home      |        | Custom Alarms    | Enabled Oisabled      |                             | •          |              |
| Favorites |        | Device Type      | Fuel Conditioner      |                             | •          |              |
|           |        | Device Number    | Fuel Conditioner 1    |                             | •          | $\checkmark$ |
|           |        | Alarm            | External Input Alarm  |                             | •          | ×            |
| Actions   | Cus    | stom Alarm Label | FCC Maintenance       |                             |            |              |
|           |        | Веер             | Enabled      Disabled | d                           |            |              |
|           |        | LCD Indicator    | Enabled O Disabled    | d                           |            | _            |
|           |        | LED Indicator    | Enabled      Disabled | d                           | -          | ×            |

Figure 36. Custom Alarms Setup Screen Example

- 2. Touch the Device Number field and select the specific device, e.g., 'External Input X : HydrX Service'.
- 3. Touch the Alarm field and select 'External Input Alarm'.
- 4. Touch the **Custom Alarm Label** and enter a label for this alarm, e.g., 'FCC Maintenance'.
- 5. Accept the rest of the screen defaults and touch the check key 🔽 to accept the selections.

#### **Fuel Conditioner Setup**

1. Touch Menu>Setup>Fuel Conditioner to display the Fuel Conditioner Setup screen (see Figure 37)

| $\bigcirc \bigcirc \bigcirc$ | System Status                  |                   | 0 Warning(s)<br>0 Alarms(s) | 09/20/202 | 0 10:01 AM  |
|------------------------------|--------------------------------|-------------------|-----------------------------|-----------|-------------|
|                              | Setup Fuel Condition           | er                |                             |           | 🔿 Print (0) |
| Home                         | Configured                     | 🔵 Enabled 🔘 Disab | led                         |           |             |
| Favorites                    | Label                          |                   |                             |           |             |
|                              | Conditioner Probe              | Not Assigned      | •                           | •         |             |
|                              | Conditioner<br>Pressure Sensor | Not Assigned      | •                           | •         | X           |
| Actions                      | Pump                           | Not Assigned      | •                           | ·         |             |
|                              |                                |                   |                             |           |             |
| Fuel<br>Cond.                | < 🔂 🚱                          |                   |                             |           | ×           |
| elected I                    | Device                         |                   |                             |           |             |

Figure 37. TLS-450PLUS Fuel Conditioner Setup Screen

- 2. Touch the **Enabled** radio button to configure this Fuel Conditioner.
- 3. Touch the Label field to enter a name for this device, e.g. 'HydrX 1'.
- 4. Touch the **Conditioner Probe** field to assign the mag probe in this Fuel Conditioner.
- 5. Touch the **Conditioner Pressure Sensor** field to assign the pressure sensor in this Fuel Conditioner.
- 6. Touch the **Pump** field to assign the diesel pump connected to this Fuel Conditioner.
- 7. Touch the check key 🗸 to accept the selections.

# Operation

Operation and service of the HydrX system is controlled from the FCC front panel following the instructions discussed in this manual. The TLS-450PLUS HydrX overview screen allows the user to view the current status of the HydrX system only.

To view the current status of the HydrX Fuel Conditioning System, touch **Menu>Overview>Fuel Conditioner** (see Figure 38).

| $\bigcirc$        | System Stat | tus           |                  | 0 Warning(s)<br>0 Alarm(s) | 10/06/2020 02:26 PM |
|-------------------|-------------|---------------|------------------|----------------------------|---------------------|
|                   | Overview    | Fuel Conditio | ner              |                            | 🖶 Print (0)         |
| Home              | 76.8 °F     |               | -2.5 psi Fuel Co | onditioner                 | S                   |
|                   |             |               | Status           |                            | Normal              |
| $(\pm)$           |             |               | Water H          | leight                     | 13.4 in             |
| Favorites         |             |               | Water T          | emperature                 | 76.8 °F             |
|                   |             | 13.4 in       | Pressur          | 'e                         | -2.5 psi            |
| $\mathbf{\Theta}$ |             |               | Fuel Ta          | ink                        |                     |
| Menu              |             |               | Tank St          | atus                       | Normal              |
|                   |             |               | Tank Te          | emperature                 | 92.5 °F             |
|                   |             |               | Tank De          | livery                     | Idle                |
| Actions           |             |               | Line             |                            |                     |
| $\frown$          |             |               | Pump St          | atus                       | Normal              |
| (1)               |             |               | Pump On          | 1/Off                      | On                  |
| Fuel              |             |               | Pump Sh          | utdown Status              | Normal              |
| Cond.             |             |               | Test St          | atus                       | Dispensing          |

Figure 38. TLS-450PLUS HydrX Overview Screen

## **HydrX System Maintenance Alerts**

| FCC Display<br>Message | TLS-450PLUS Status Mes-<br>sage                     | Cause                                | Action                                            |
|------------------------|-----------------------------------------------------|--------------------------------------|---------------------------------------------------|
| Status: Drain          | User programmed custom alarm, i.e., "HydrX Service" | HydrX water collection tank full     | Drain tank (Refer to Manual 577014-474)           |
| Status: Filter         | User programmed custom alarm, i.e., "HydrX Service" | HydrX filter at end of life<br>(EOL) | Replace filters (Refer to Man-<br>ual 577014-473) |
| Status: Comm           | User programmed custom                              | Persistent communications            | Check ATG serial settings                         |
| Status. Comm           | alarm, i.e., "HydrX Service"                        | and TLS                              | Check serial cable connection                     |

| FCC Display<br>Message | TLS-450PLUS Status Mes-<br>sage | Cause                          | Action                                                      |
|------------------------|---------------------------------|--------------------------------|-------------------------------------------------------------|
|                        |                                 |                                | Check drain valve seated                                    |
| Status: Pressure       | User programmed custom          | Insufficient STP pressure      | Check filters                                               |
| Fauit                  |                                 |                                | Check STP pressure at<br>HydrX adapter port                 |
|                        |                                 | Insufficient STP vacuum        | Check drain valve seated                                    |
| Status: Vacuum         | User programmed custom          |                                | Check filter cover o-rings                                  |
| Fauit                  |                                 |                                | Check STP pressure at<br>HydrX adapter port                 |
|                        | Probe Out                       | FC Mag probe inoperative       | Replace mag probe (Refer to<br>Manual 577014-469)           |
|                        | Comm Alarm                      | FC Pressure sensor inoperative | Replace pressure sensor<br>(Refer to Manual 577014-<br>470) |

# HydrX System Specifations and Default Settings

# **Specifications**

| Attribute                                      | Rating                                                                                                    | Unit | Comment                                                                                                    |
|------------------------------------------------|----------------------------------------------------------------------------------------------------|------|----------------------------------------------------------------------------------------------------|
| Filtration                                     |                                                                                                    |      |                                                                                                    |
| Multi-Stage Filtration                         |                                                                                                    |      |                                                                                                    |
| Inlet Type:                                    | Particle plus Coalescing media                                                                                           |      |                                                                                                    |
| Outlet Type:                                   | Fine water separation                                                                                                    |      |                                                                                                    |
| Filtration:                                    | 25 micron (all elements)                                                                                                 | mm   |                                                                                                    |
| End of life (EOL) Inlet filter pressure drop:  | 10                                                                                                    | psi  |                                                                                                    |
| End of life (EOL) Outlet filter pressure drop: | 10                                                                                                    | psi  |                                                                                                    |
|                                                |                                                                                                    |      |                                                                                                    |
| Water Holding Capacity                         |                                                                                                    |      |                                                                                                    |
| FC Tank:                                       | 5                                                                                                    | gal  |                                                                                                    |
|                                                |                                                                                                    |      |                                                                                                    |
| Electrical                                     |                                                                                                    |      |                                                                                                    |
| Two Class 1 Valves:                            | Rated 120 Vac, 60 Hz, 7.3 W<br>UL listed CLASS 1, DIV. 1<br>GROUP D Hazardous Locations<br>Reference UL File E37780      |      | Switched AC power provided by HydrX<br>Fuel Conditioning Controller, rated 120<br>Vac, 5 A                           |
| Two Intrinsically Safe Circuits:               | Rated 12.6 Vdc, 0.196 A, 0.62 W<br>UL listed CLASS 1, DIV. 1<br>GROUP D Hazardous Locations<br>Reference UL File MH11766 |      | Intrinsically safe DC power provided for<br>HydrX Fuel Conditioner Probe and Pres-<br>sure Sensor by TLS-450PLUS ATG |
|                                                |                                                                                                    |      |                                                                                                    |
| Performance                                    |                                                                                                    |      |                                                                                                    |
| Flow Rate - Pressurized:                       | 6                                                                                                    | gpm  | Nominal rating, varies with pump pres-<br>sure and filter life                                                       |
| Flow Rate - Vacuum:                            | 0.6                                                                                                    | gpm  | Nominal rating, varies with pump pres-<br>sure and filter life                                                       |
| Maximum Rated Operating Pressure:              | 50                                                                                                    | psi  | Proof pressure rated 5X, 250 psi maxi-<br>mum                                                                        |
|                                                |                                                                                                    |      |                                                                                                    |
| Environmental                                  |                                                                                                    |      |                                                                                                    |
| Operating Temperature - Maximum:               | 122                                                                                                    | °F   |                                                                                                    |
| Operating Temperature - Minimum:               | -40                                                                                                    | °F   |                                                                                                    |
| Storage Temperature - Maximum:                 | -40                                                                                                    | °F   |                                                                                                    |
| Storage Temperature - Minimum:                 | 156                                                                                                    | °F   |                                                                                                    |
| Humidity:                                      | 100                                                                                                    | % RH | Including condensing and immersion                                                                                   |

## **Recommended HydrX Fuel Conditioning Controller Settings**

| Category                      | Setting | Unit         | Comment                                                                                                    |
|-------------------------------|---------|--------------|----------------------------------------------------------------------------------------------------|
| Auto Run Time                 |         |              |                                                                                                    |
| Start                         | 00:00   | HH:MM        | 24 hour format                                                                                                    |
| End                           | 08:00   | HH:MM        | 24 hour format                                                                                                    |
|                               |         |              | ·                                                                                                    |
| Cycle Time Parameters         |         |              |                                                                                                    |
| Fill Time                     | 15      | Minutes      |                                                                                                    |
| Vacuum time                   | 15      | Minutes      |                                                                                                    |
| Sweep Time                    | 2       | Minutes      |                                                                                                    |
| Polish Time                   | 4       | Hours        |                                                                                                    |
|                               |         |              |                                                                                                    |
| Conditioner Tank Settings     |         |              |                                                                                                    |
| Drain time                    | 10      | Minutes      |                                                                                                    |
| Extended Drain                | 0       | Seconds      |                                                                                                    |
| Tank Volume                   | 5.00    | Gallons      |                                                                                                    |
| Volume/Inch                   | 0.3536  | Gallons/Inch |                                                                                                    |
|                               |         |              |                                                                                                    |
| Conditioner Processing Cycles |         |              |                                                                                                    |
| Low Water Cycles              | 50      | Cycles       | Number of contiguous cycles where detected water change<br>is less than Minimum Water Change setting and FC float is<br>at bottom of FC tank.      |
| Water Cycles                  | 2       | Cycles       | Number of contiguous cycles where detected water change<br>is less than Minimum Water Change setting and FC float is<br>not at bottom of FC tank.  |
| Sweep Cycles                  | 2       | cycles       | Number of contiguous cycles where detected water change<br>is less than Minimum Water Change setting after alternating<br>sweep and vacuum cycles. |
| Minimum Water Change          | 0.050   | Inches       | Minimum change in float height used to evaluate if water is<br>being extracted from UST.                                                           |
|                               |         |              |                                                                                                    |
| ATG Device Mapping            |         |              |                                                                                                    |
| Fuel Conditioner              | 1       |              |                                                                                                    |
| FC Probe                      | ?       |              | User specified by TLS settings                                                                                                    |
| ATG Probe                     | ?       |              | User specified by TLS settings                                                                                                    |

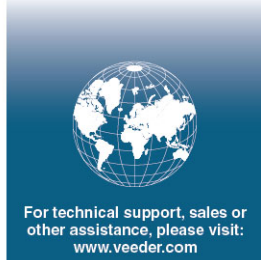

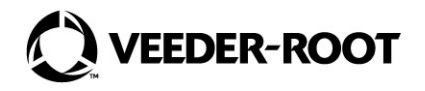